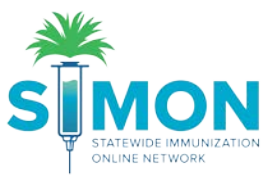

## Searching for and Creating Patients/Updating Demographics

This step by step guide shows how to search for a patient in SIMON and add a new patient if they do not exist in the system. You can update the demographics when you've selected an existing patient and the demographics need to be completed for a new patient. Selecting a patient is important to utilize many functions in SIMON.

1. Begin by selecting the "Search" option under the <u>Patients</u> module on the left of the screen.

|              | WELCOME TO THE<br>STATEWIDE IMMUNIZATION ONLINE NETWORK             | 0 |
|--------------|---------------------------------------------------------------------|---|
| Home         | Default Provider/Clinic                                             |   |
| Patients     |                                                                     |   |
| Search       | Provider/Clinic : BRITTANY TYPE 1 INVENTORY, BRIT TYPE 1 INVENTORY  |   |
| Demographics | SELECT A CLINIC BY TYPING PROVIDER, CLINIC, VFC PIN, OR CLINIC CODE | × |
| Local IDs    |                                                                     |   |
| Programs     | News                                                                |   |

2. Even if you know a patient is new to the clinic, you must search for them in order to reduce duplicates in the system. Begin with the first two letters of the first and last name.

| earch Criteria           |                           |                                |                              |                      |
|--------------------------|---------------------------|--------------------------------|------------------------------|----------------------|
| Patient ID               | Identifier Type           | Identifier Value               |                              |                      |
| .ast Name                | First Name                | Middle Name                    | DOB                          | Gender               |
| TW                       | MA                        |                                | MM/DD/YYYY                   | •                    |
| Previous Criteria        |                           |                                |                              | Clear Search         |
| Info: To minimize the or | reation of duplicates and | aid in the identification of e | sisting duplicates, please i | initially search for |
| the helpdesk.            |                           |                                |                              | and, produce fromly  |
|                          |                           |                                |                              |                      |

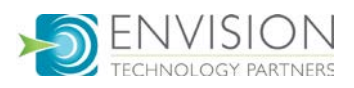

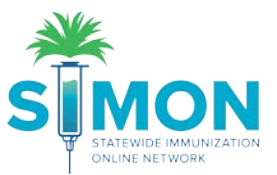

3. If you see the patient you're searching for then select the "Demographics" button to the right of the patient information and skip to step 6.

| earch F | Results - 1 record(s)                                     |        |            |       |              |   |
|---------|-----------------------------------------------------------|--------|------------|-------|--------------|---|
| ID      | Name                                                      | Gender | DOB        |       | Action       |   |
| 1054198 | CHESNEY, KENNY M<br>1000 SW JACKSON ST<br>TOREKA KS 66612 | М      | 05/18/2018 | 0 1 0 | Demographics | • |

4. To create a new patient, scroll to the bottom of the results and select "New Patient".

| Search Results - 0 record(s)                                    |             |
|-----------------------------------------------------------------|-------------|
| A There are no patients that match your search criteria.        |             |
| You may add a new patient by clicking the 'New Patient' button. | New Patient |
|                                                                 |             |

5. The minimum requirements for creating the new patient include last name, first name, date of birth and gender. Complete the fields and click "Create".

| Patients New                            |   |  |  |  |  |  |
|-----------------------------------------|---|--|--|--|--|--|
| Click "Create" to create a new patient. | 6 |  |  |  |  |  |

## Add

| Last Name *   | First Name * | Middle Name | Generation |
|---------------|--------------|-------------|------------|
| TWAIN         | MARK         |             | <b>T</b>   |
| DOB*          | Gender *     |             |            |
| 08/09/2010    | MALE 🔻       |             |            |
| Mother Maiden | Mother First |             |            |
|               |              |             |            |
|               |              |             | Create     |

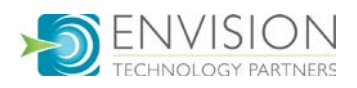

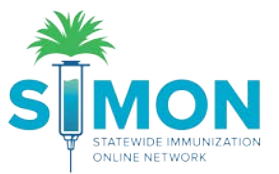

6. Now you should see the demographics page for either a new patient or an existing patient. Required fields are marked with red asterisks (\*). Complete demographics as thoroughly as possible.

| 🖿 TWAIN, MARI         | CID: 1055013 DOB         | : 08/09/2010 AGE: 9Y 1N        | 125D GENDER: M                   |                |        |
|-----------------------|--------------------------|--------------------------------|----------------------------------|----------------|--------|
| Patient Dem           | nographics               | 8 19                           | Cancel <b>T</b>                  | ▼ DLinks ▼ Dpd | late 🔻 |
| Edit                  |                          |                                |                                  |                |        |
| Patient Info   Primar | y Contact   Alias   Heal | th Ins   Contact Info   Addres | ss   Race/Ethnicity   Birth Info |                |        |
| Last Name *           |                          | First Name *                   | Middle Name                      | Generation     |        |
| TWAIN                 |                          | MARK                           |                                  | •              |        |
| Gender *              | DOB *                    |                                |                                  |                |        |
| MALE                  | 08/09/2010               |                                |                                  |                |        |

7. Patient Eligibility is related to the funding they qualify for in order to receive their necessary vaccines and will impact your ability to administer vaccines that are related to specific funding sources. Select the appropriate option:

|    | Patient Eligibility *                            | _          |           |
|----|--------------------------------------------------|------------|-----------|
|    | •                                                |            |           |
|    |                                                  |            |           |
|    | (1) IS ENROLLED IN MEDICAID                      |            |           |
|    | (14) SPECIAL PROGRAMS ELIGIBILITY                |            |           |
|    | (2) DOES NOT HAVE HEALTH INSURANCE - UNINSURED   |            |           |
|    | (3) AMERICAN INDIAN OR ALASKAN NATIVE            | er Needed? |           |
|    | (4) IS UNDERINSURED                              |            |           |
| Pr | (5) NOT VFC ELIGIBLE                             |            |           |
|    | (6) ENROLLED IN STATE CHIP PROGRAM - NOT VFC ELI |            | Circle M. |
|    | (7) VFC ELIGIBLE (LOCAL SPECIFIC ELIGIBILITY)    |            | FILSEN    |
|    | (9) VFC ELIGIBILITY NOT DETERMINED/UNKNOWN       |            |           |

8. For patients under the age of 18, a primary contact is required.

| Primary Contact     |             |              |             |            |
|---------------------|-------------|--------------|-------------|------------|
| Relationship Type * | Last Name * | First Name * | Middle Name | Generation |

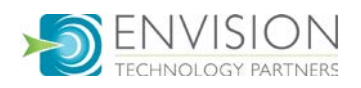

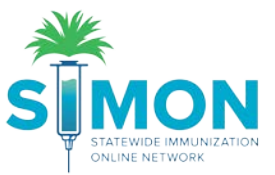

9. If the patient's address is out of state, you'll fill in the "Out of State City" and "Out of State County" but leave the "City" and "County" blank.

| Address is Unavailable or Temporary 🔲<br>Mailing Address | Do Not Include               | e Patient in Reminder/Re | call                                 |
|----------------------------------------------------------|------------------------------|--------------------------|--------------------------------------|
| Street #* Prefix Street Name* City * Leave Blank         | Type Ut of State City DENVER | Suffix Unit #            | P.O. Box Out of State County  DENVER |
| State *                                                  | Country                      |                          | Zip Code *<br>▼ 99999-9999 Q ⊗       |

10. If the physical address is the same as the mailing address, use the "Copy Mailing Address to Physical Address" button.

|                                   | Copy Mailing Address | To Physical Address  |          | Clear Mailing Address          |
|-----------------------------------|----------------------|----------------------|----------|--------------------------------|
|                                   | Copy Physical Addres | s To Mailing Address |          | Clear Physical Address         |
| Physical Address Street #* Prefix | Street Name *        | Туре                 | Suffix   | Unit # 9. Box                  |
| City *                            |                      | Out of State City    | County * | Out of State County            |
| State *                           |                      | Country              |          | Zip Code *<br>▼ 99999-9999 Q ⊗ |

11. Click "Update" at the top of the page to save.

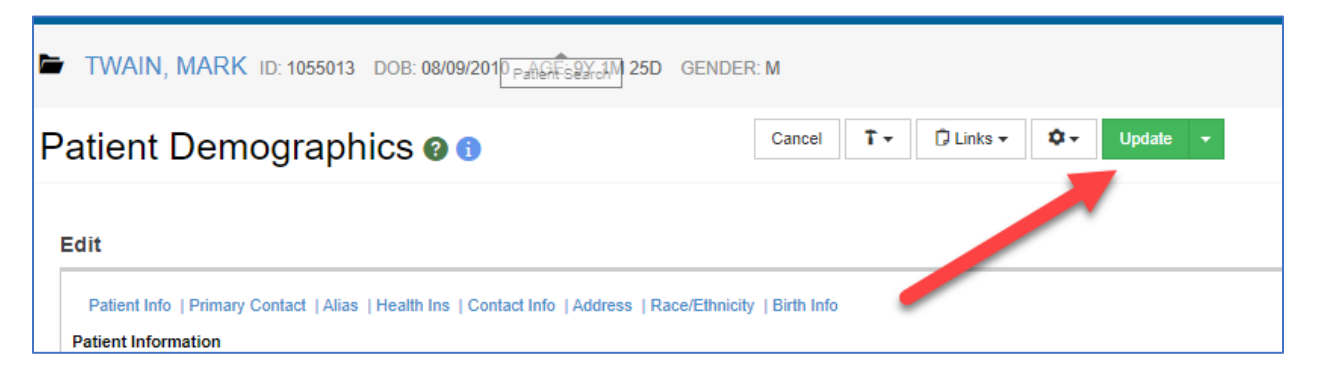

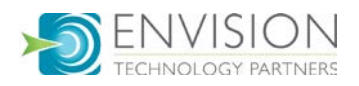

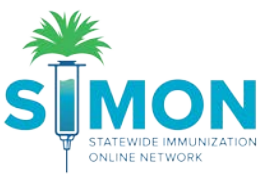

12. If you see a message stating an item is required, ensure the required fields are accurately completed until you get a "success" message.

| TWAIN, MARK ID: 1055013 DOB: 08/09/2010 AGE: 9Y 1M 25D GENDER | DER: M                                   |   |
|---------------------------------------------------------------|------------------------------------------|---|
| Patient Demographics @ 1                                      | Success The Record Has Been Saved Cancel | × |
| Edit                                                          |                                          |   |

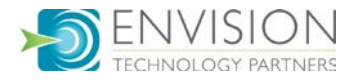